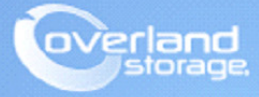

# **Application Note**

October 2013

## Configuring a NEO Tape Library using Tivoli Storage Manager

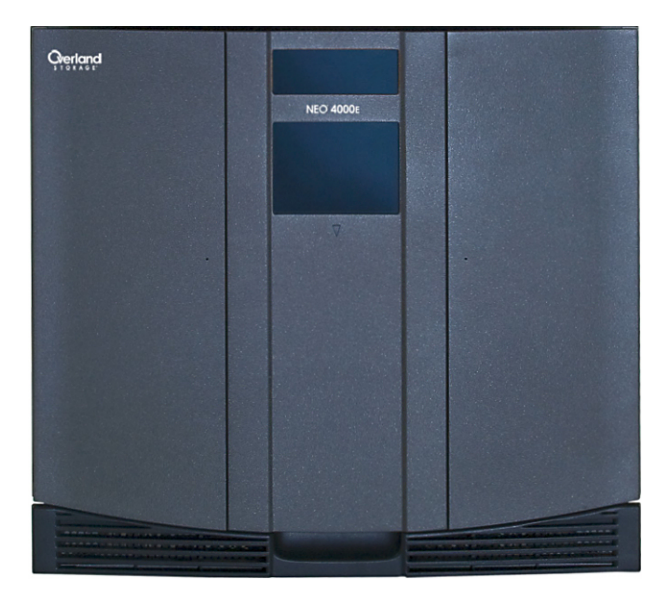

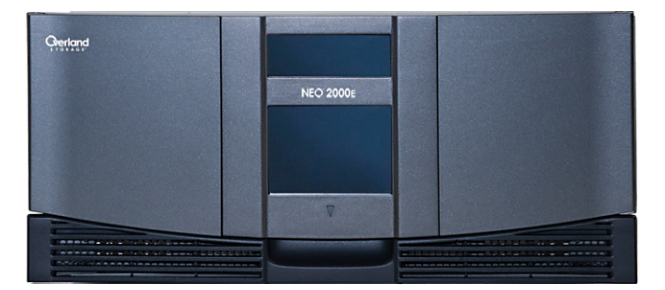

#### Summary

This Application Note describes how to configure a NEO tape library on Windows Server 2008R2 with IBM Tivoli Storage Manager 6.3.3.0. Upon successful completion of these procedures, the reader will have a general understanding on how to configure the NEO using TSM console and how to create a backup and restore job with the NEO library.

#### **Prerequisites**

Prior to performing this procedure, ensure that you have the following:

- The library has already been installed and configured, for more information about basic configuration, please reference the User Guide that came with it.
- In order to configure the NEO E-series library with IBM Tivoli Storage Manager (TSM) 6.3.3, it is required to have the tape device drivers loaded prior to configuring the library in TSM. Use the following link to download the necessary driver files:

http://support.overlandstorage.com/support/neo-series.htm

For explicit installation instructions, review *TB-NEO\_TapeDeviceDriverInstallation.pdf*: http://www.overlandstorage.com/pdfs/TIB-NEO\_Windows-DriverInstallation\_r5.3.pdf

This document assumes the IBM TSM server is already installed and the reader has a general understanding and is familiar with TSM. Any and all additional information can be attained through IBM TSM Redbooks.

#### **Additional Information**

Prior to performing these procedures, the following is a list of items the reader should be aware of:

• IBM TSM supports IBM LTO-6 tape drives with TSM versions 6.2.5.0 and 6.3.3.0 with the latest maintenance release. Any earlier versions of TSM are not supported. Also note, configuring IBM LTO-6 tape drives is supported only through the TSM Console. Configuring the library through Tivoli Admin Center is not currently supported by IBM. Please use the following link for additional information:

http://www-01.ibm.com/support/docview.wss?rs=663&uid=swg21612814

 IBM TSM does not support IBM LTO-6 tape drives on Windows 2003. The LTO-6 is certified for Windows Server 2008 and higher: http://www-01.ibm.com/support/docview.wss?uid=swg21633872

#### Versions

The test environments used for illustration in this document are as follows:

- NEO 4000E (FC) FW 2.01.026 / IBM LTO-6 FW D2DE
- IBM Tivoli Storage Manager Server Version 6.3 Level 3.0
- Windows Server 2008R2SP1 x64
- LTO-6 IBM Driver 6.2.3.6x64/6.2.3.8x64 (ibmtp2k8.sys/ibmtpft2k8.sys)
- Tape Library Driver (TSM) 6.3.3.0 (tsmscsi64.sys)

## Verifying the Tape and Library Devices in Windows Device Manager

After meeting the prerequisites of having the IBM tape driver installed, the following should appear in Windows Device Manager. The devices are an Overland NEO Series Medium Changers and an IBM ULTRIUM 6 Tape Drive.

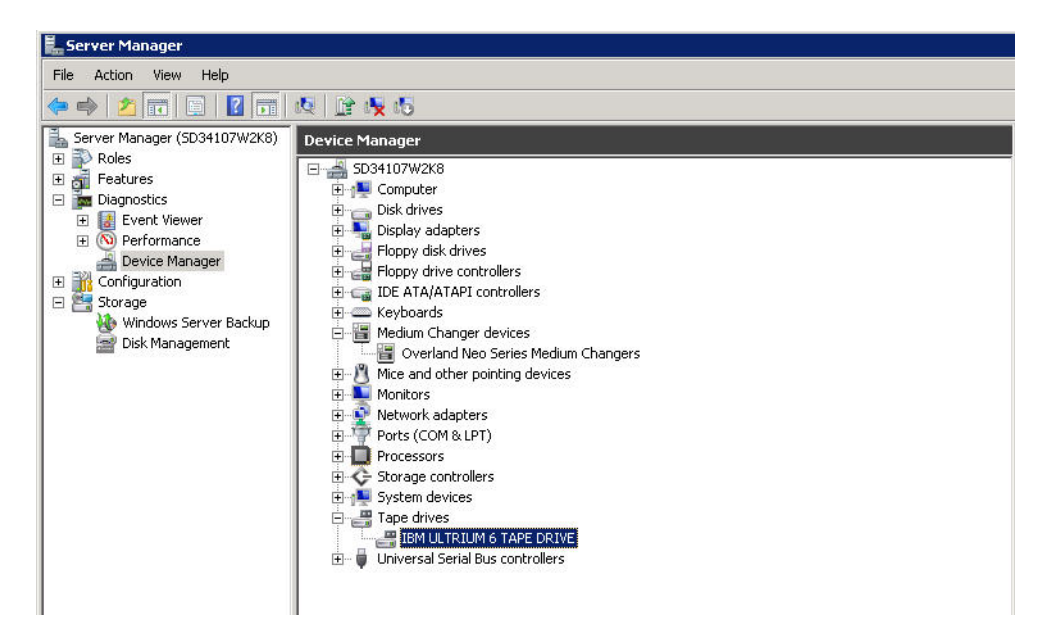

In order to configure the Overland devices with TSM, the TSM driver must be used for the medium changer device. Use the following steps to install the TSM driver.

1. In the *C:\Program Files\Tivoli\TSM*\device folder, double-click **DPInst.exe**. This will install the TSM drivers.

| drivers           |                                   |                    |                   |           |
|-------------------|-----------------------------------|--------------------|-------------------|-----------|
| 🕤 🕤 🗸 🚺 C:\Progra | m Files\Tivoli\TSM\device\drivers | <b>•</b>           | Search drivers    |           |
| Organize 👻 🗟 Open | New folder                        |                    |                   | ) 📰 👻 🛄 ( |
| 🔆 Favorites       | Name *                            | Date modified      | Туре              | Size      |
| 🧱 Desktop         | 퉬 x64                             | 10/17/2013 3:31 PM | File folder       |           |
| Downloads         | ኛ DPInst                          | 10/19/2012 7:43 PM | Application       | 914 KB    |
| 🕍 Recent Places   | 🥏 tsmlb                           | 10/19/2012 7:43 PM | Security Catalog  | 65 KB     |
| 🔄 Libraries       | 🗿 tsmlb                           | 10/19/2012 7:43 PM | Setup Information | 65 KB     |
| Documents         | 🥏 tsmmt                           | 10/19/2012 7:43 PM | Security Catalog  | 65 KB     |
| J Music           | ismmt                             | 10/19/2012 7:43 PM | Setup Information | 29 KB     |

**2.** Follow the **wizard** instructions:

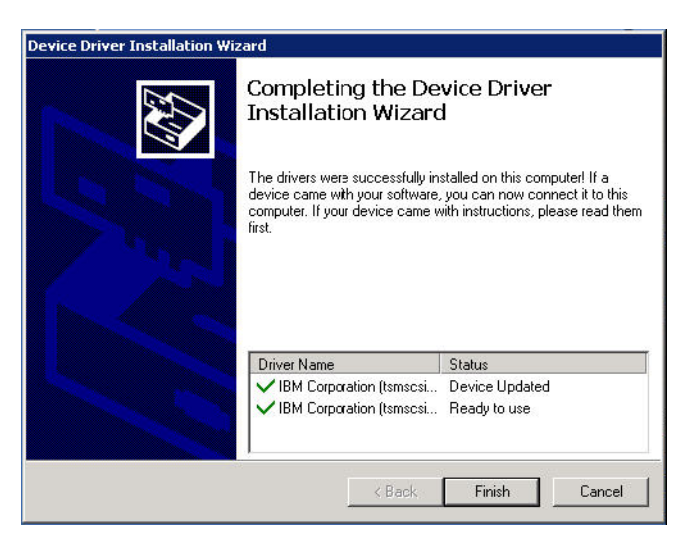

**3.** Verify the Overland NEO-Series Medium Changers driver now appears as an *IBM Tivoli* Storage Manager for Medium Changers driver.

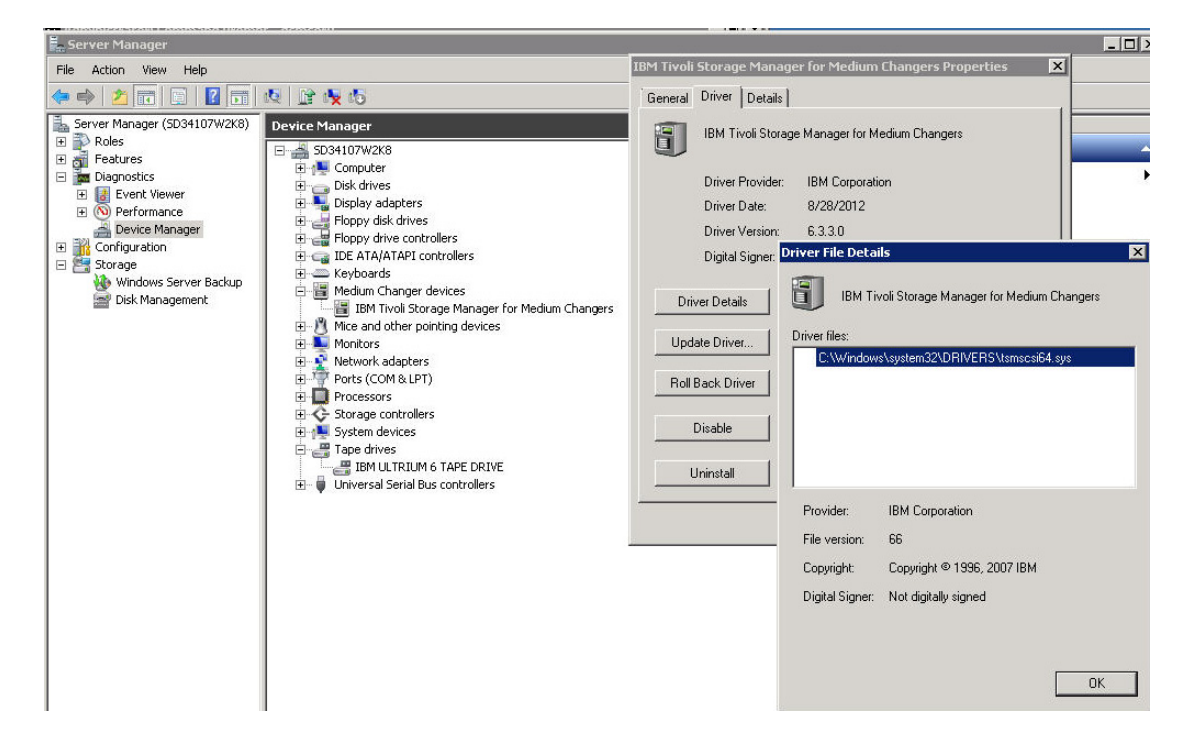

#### **Collecting information**

Use the following section to collect the TSM device information for both library and drive. The TSM utility **tsmdlst.exe** is run in DOS and displays the output of the TSM devices known to the TSM backup server. Collect the output displayed as the information will be used in the following sections.

**1.** In a DOS shell, change to the *C*: \*Program Files* \ *Tivoli* \ *TSM* \ *consol*e folder and execute **tsmdlst.exe**.

| 🕌 console           |                          |                       |                       |          |            |
|---------------------|--------------------------|-----------------------|-----------------------|----------|------------|
| G O v 🌗 C:\Program  | Files\Tivoli\TSM\console | <ul> <li>✓</li> </ul> | Search console        |          | - <u>P</u> |
| Organize 🔻 🖬 Open N | lew folder               |                       |                       | = -      | •          |
| 👉 Eavorites         | Name *                   | Date modified         | Туре                  | Size     |            |
| Tesktop             | 🚳 tsmapi.dll             | 10/19/2012 7:43 PM    | Application extension | 1,315 KB |            |
| 鷆 Downloads         | tsmcmds                  | 10/19/2012 7:43 PM    | Text Document         | 2 KB     |            |
| 🔛 Recent Places     | 💷 tsmdlst                | 8/9/2013 3:57 AM      | Application           | 247 KB   |            |
|                     | 🚳 tsmfixup               | 10/19/2012 7:43 PM    | Windows Command       | 5 KB     |            |
| Cibraries           | 🦣 tsmnet64               | 10/19/2012 7:43 PM    | Microsoft Common      | 187 KB   |            |
|                     | 😡 tsmregclus             | 8/9/2013 3:45 AM      | Application           | 97 KB    |            |
| - Hasic             | Bellementers             | 10/10/2012 7-42 PM    | A (: L:               | FO VD    |            |

2. The following output displays the device names to use.

Make careful note of the device output highlighted here. The LTO-6 device is mt0.0.0.3 and the NEO library is lb0.1.0.3. These will be used during the configuration of the device in TSM.

| 📾 Administrator: Command Prompt                                                                                                    |                                                  |                                       | _ 0   |
|----------------------------------------------------------------------------------------------------|--------------------------------------------------|---------------------------------------|-------|
| Microsoft Windows [Version 6.1.7601]<br>Copyright (c) 2009 Microsoft Corporation. A:                                                          | ll rights rese                                   | erved.                                |       |
| C:\Users\Administrator>cd C:\Program Files\T:                                                                                                 | ivoli\TSM\cons                                   | ole                                   |       |
| C:\Program Files\Tivoli\TSM\console>tsmdlst                                                                                                   |                                                  |                                       |       |
| Tivoli Storage Manager — Device List Utility                                                                                                  | ,                                                |                                       |       |
| Licensed Materials - Property of IBM                                                                                                    |                                                  |                                       |       |
| 5697-TSM (C) Copyright IBM Corporation 2000,<br>U.S. Government Users Restricted Rights - Use<br>restricted by GSA ADP Schedule Contract with | 2005. All rig<br>e, duplication<br>IBM Corporati | hts reserved.<br>or disclosure<br>on. |       |
| Computer Name: SD34107W2K8<br>OS Version: 6.1<br>OS Build #: 7601<br>TSM Device Driver: TSMScsi - Running                                     |                                                  |                                       |       |
| 2 HBAs were detected.                                                                                                    |                                                  |                                       |       |
| Manufacturer Model Driver<br>iption                                                                                                    | Version                                          | Firmware                              | Descr |
|                                                                                                    | 7-2.10.211                                       | 2.7045                                | Emule |
| Emulex Corporation LPe11002-M4 elxstor<br>x LPe11002-M4 4Gb 2port FC: PCIe SFF HBA                                                            | 7-2.10.211                                       | 2.7045                                | Emule |
| TSM Name ID LUN Bus Port SSN<br>ype Driver Device Identifier                                                                                  | ł                                                | WN                                    | TSM T |
| mt0.0.0.3 0 0 0 3 1068005183                                                                                                    | -                                                | 0050763124D1DB7                       | LTO   |
| 1b0.1.0.3 0 1 0 3 2B84100086<br>RY TSM OVERLANDNEO Series 0201                                                                                |                                                  | 0050763124D1DB7                       | LIBRA |
| Completed in: 0 days, 0 hours, 0 minutes, 10                                                                                                  | seconds.                                         |                                       |       |
| C:\Program Files\Tivoli\TSM\console>_                                                                                                    |                                                  |                                       |       |

#### Configuring the NEO with TSM Console

Use these procedures to configure the NEO tape library and LTO-6 tape drive using TSM Console.

- 1. Use these TSM commands to create a library and drive.:
  - def libr neo libt=scsi
  - def drive neo drive1

- **2.** Use these TSM commands to create the **paths** for the new device, using the information gathered from the previous steps to enter as the device path.:
  - def path SD34107W2K8 neo srctype=server desttype=libr device=lb0.1.0.3
  - def path
  - SD34107W2K8 drive1 srctype=server desttype=drive device=mt0.1.0.3 libr=neo

The following is the output of the TSM commands used.

- q libr
- q drive
- q path

#### TSM:SD34107W2K8> Storage Management Server for Windows - Version 6, Release 3, Level 3.0 TSM:SD34107W2K8> def path SD34107W2K8 drive1 srctype=server desttype=drive device=mt0.0.0.3 libr= ANR2017I Administrator SERVER\_CONSOLE issued command: DEFINE PATH SD34107W2K8 drive1 srctype=server desttype=drive device=mt0.0.0.3 libr=neo ANR8955I Drive DRIVE1 in library NEO with serial number is updated with the newly discovered serial number 1068005183. ANR1720I A path from SD34107W2K8 to NEO DRIVE1 has been defined. TSM:SD34107W2K8> g libr ANR2017I Administrator SERVER\_CONSOLE issued command: QUERY LIBRARY Library Name: NEO Library Type: SCS ACS Id: SCSI Private Category: Scratch Category: Scratch Category: WORM Scratch Category: External Manager: RSM Media Type: Shared: No LanFree: ObeyMountRetention: ISM:SD34107W2K8> q drive ANR2017I Administrator SERVER\_CONSOLE issued command: QUERY DRIVE Library Name Drive Name Device Type **On-Line** NEO DRIUE1 LTO Yes TSM:SD34107W2K8> g path ANR2017I Administrator SERVER\_CONSOLE issued command: QUERY PATH Source Name Source Type Destination Destination On-Line Name Туре LIBRARY DRIVE D34107W2K8 SERVER SERVER NEO DRIVE1 Yes Yes D34107W2K8

- **3**. Use this TSM command to create the **device class** for the NEO device.:
  - def devc neoc devtype=lto libr=neo format=drive
- **4.** Use these TSM commands to create the **stagepool** for the NEO device and update the stagepool so that the backups go straight to tape.:
  - def stgpool neop classname maxscratch=100 dataformat=native
  - update stgpool backuppool nextstgpool=neop

Display the new device class and stagepool with the following **commands**:

- q devc
- q stgpool

| Device<br>Class<br>Name                                                                                                    | Device<br>Access<br>Strategy                                                                                   | Storage<br>Pool<br>Count                                                               | Device<br>Type                                         | Form                                                                | at                                          | Est/Max<br>Capacity<br>(MB)                             | Mount<br>Limit |
|----------------------------------------------------------------------------------------------------|----------------------------------------------------------------------------------------------------|----------------------------------------------------------------------------------------|--------------------------------------------------------|---------------------------------------------------------------------|---------------------------------------------|---------------------------------------------------------|----------------|
| DISK<br>NEOC                                                                                                    | Random<br>Sequential                                                                                           | 3<br>Ø                                                                                 | LTO                                                    | DRIV                                                                | E                                           |                                                         | DRIVES         |
| rsm:sd34107W                                                                                                    | 2K8>                                                                                                    |                                                                                        |                                                        |                                                                     |                                             |                                                         |                |
|                                                                                                    |                                                                                                    |                                                                                        |                                                        |                                                                     |                                             |                                                         |                |
| ISM:SD34107W                                                                                                    | 2K8>                                                                                                    | nevtetanno                                                                             | maan                                                   |                                                                     |                                             |                                                         |                |
| ANR20171 Adm                                                                                                    | inistrator SI                                                                                                  | ERVER_CONSOLI                                                                          | E issued c                                             | ommand: U                                                           | PDATE                                       | STGPOOL ba                                              | ckuppool       |
| nextstgpool=                                                                                                    | neop                                                                                                    |                                                                                        |                                                        |                                                                     |                                             |                                                         |                |
| コトレックフロショー ちもん                                                                                                    | warre nool Rui                                                                                                 | WIIPPOOL und:                                                                          | tod                                                    |                                                                     |                                             |                                                         |                |
| INK22021 Sto<br>[SM:SD34107W                                                                                                    | rage pool BAG<br>2K8>                                                                                          | CKUPPOOL upda                                                                          | ated.                                                  |                                                                     |                                             |                                                         |                |
| INK22021 Sto<br>ISM:SD34107W<br>Storage Mana                                                                                                   | rage pool BAG<br>2K8><br>gement Server                                                                         | KUPPOOL upda                                                                           | ated.<br>s - Nersia                                    | un 6. Rele                                                          | ase 3                                       | Level 3 0                                               |                |
| HNR22021 Sto<br>ISM:SD34107W<br>Storage Mana                                                                                                   | rage pool BAG<br>2K8><br>gement Servei                                                                         | CRUPPOOL upda<br>• for Windows                                                         | ated.<br>s - Versio                                    | on 6, Rele                                                          | ase 3,                                      | . Level 3.0                                             |                |
| HNR22021 Sto<br>TSM:SD34107W<br>Storage Mana<br>TSM:SD34107W                                                                                   | rage pool BH(<br>2K8><br>gement Servei<br>2K8>                                                                 | cKUPPOOL upda<br>for Windows                                                           | ated.<br>s - Versio                                    | on 6, Rele                                                          | ase 3,                                      | . Level 3.0                                             |                |
| HNR22021 Sto<br>TSM:SD34107W<br>Storage Mana<br>ISM:SD34107W<br>I Stgpool                                                                      | rage pool BH(<br>2K8><br>gement Servei<br>2K8>                                                                 | ckUPPOOL upda                                                                          | ated.<br>s - Versio                                    | on 6, Rele                                                          | ase 3,                                      | . Level 3.0                                             |                |
| HNR22021 Sto<br>TSM:SD34107W<br>Storage Mana<br>ISM:SD34107W<br>q stgpool<br>ANR2017I Adm                                                      | rage pool BH<br>2K8><br>gement Servei<br>2K8><br>inistrator SI                                                 | CRUPPOOL upda<br>• for Windows<br>ERVER_CONSOLI                                        | ated.<br>s — Versio<br>E issued c                      | on 6, Rele<br>command: 9                                            | ase 3,<br>UERY S                            | Level 3.0<br>STGPOOL                                    |                |
| INR22021 Sto<br>ISM:SD34107W<br>Storage Mana<br>ISM:SD34107W<br>I stgpool<br>INR2017I Adm<br>Storage                                           | rage pool BH<br>2K8><br>gement Servei<br>2K8><br>inistrator SI<br>Device                                       | CKUPPOOL upda<br>• for Windows<br>ERVER_CONSOLI<br>Estimated                           | ated.<br>s - Versio<br>E issued c                      | on 6, Rele<br>command: Q<br>Pct High                                | ase 3,<br>UERY 9<br>Low                     | Level 3.0<br>GTGPOOL<br>Next                            |                |
| INR22021 Sto<br>ISM:SD34107W<br>Storage Mana<br>ISM:SD34107W<br>I stgpool<br>INR2017I Adm<br>Storage<br>Pool Name                              | rage pool BH<br>2K8><br>gement Server<br>2K8><br>inistrator SI<br>Device<br>Class Name                         | CRUPPOOL upda<br>for Windows<br>ERVER_CONSOLI<br>Estimated<br>Capacity                 | ated.<br>s - Versio<br>E issued c<br>Pct<br>Util M     | on 6, Rele<br>command: 9<br>Pct High<br>Higr Mig<br>Pct             | ase 3,<br>UERY 9<br>Low<br>Mig<br>Pct       | Level 3.0<br>GTGPOOL<br>Next<br>Storage<br>Pool         |                |
| HNK22021 Sto<br>ISM:SD34107W<br>Storage Mana<br>ISM:SD34107W<br>g stgppol<br>ANR2017I Adm<br>Storage<br>Pool Name                              | rage pool BH<br>2K8><br>gement Server<br>2K8><br>inistrator SI<br>Device<br>Class Name                         | For Windows<br>For Windows<br>ERVER_CONSOLI<br>Estimated<br>Capacity                   | ated.<br>s - Versio<br>E issued c<br>Pct<br>Util M     | on 6, Rele<br>command: Q<br>Pct High<br>fig Mig<br>Pct              | ase 3,<br>UERY S<br>Low<br>Mig<br>Pct<br>70 | Level 3.0<br>GTGP00L<br>Next<br>Storage<br>Pool         |                |
| HNR22021 Sto<br>TSM:SD34107W<br>Storage Mana<br>ISM:SD34107W<br>g stgppol<br>ANR2017I Adm<br>Storage<br>Pool Name<br>ARCHIUEPOOL<br>BACKUPPOOL | rage pool BH<br>2K8><br>gement Server<br>2K8><br>inistrator SI<br>Device<br>Class Name<br>DISK<br>DISK<br>DISK | For Windows<br>For Windows<br>ERVER_CONSOLI<br>Estimated<br>Capacity<br>0.0 M<br>0.0 M | ated.<br>s - Versio<br>E issued c<br>Pct<br>Util M<br> | on 6, Rele<br>command: 9<br>Pet High<br>Hig Pet<br>0.0 90<br>0.0 90 | ase 3,<br>UERY S<br>Low<br>Mig<br>Pct<br>   | Level 3.0<br>STGPOOL<br>Next<br>Storage<br>Pool<br>NEOP |                |

**5.** Use this TSM command to permit the NEO tape library to **label and check-in** the media so that the tapes can be used in it:

• label libv neo search=yes labelsource=barc overwrite=yes checkin=scr Display the tape medias in the NEO:

• q libv

|    | TAbe     |
|----|----------|
| 32 |          |
| 36 |          |
| 35 |          |
| 33 |          |
|    | 33<br>34 |

#### Verifying the device in Tivoli Admin Center

Login to Tivoli Admin Center and verify the new library device is shown with a status of Good.

| IC // C https://sd34107w2k8:16311/jbm                                                                                                    | /console/login.do?action=secure                                                                                                    | ror ++ 🗙 🔁 Bing                                                                                                    |
|----------------------------------------------------------------------------------------------------|----------------------------------------------------------------------------------------------------|----------------------------------------------------------------------------------------------------|
| Favorites                                                                                                    |                                                                                                    |                                                                                                    |
| Tivoli Integrated Portal                                                                                                    |                                                                                                    | 🏠 🔹 🔂 🕤 🚍 🌧 🔹 Page 🔹 Safety 🔹 Tools 🔹 🕼                                                                                                    |
| voli. View: All tasks                                                                                                    | Welcome administrator                                                                                                    | Help Logout TR                                                                                                    |
| •                                                                                                    | Manage Servers × Storage Devices × +                                                                                                    | Select Action                                                                                                    |
| = Welcome                                                                                                    |                                                                                                    |                                                                                                    |
| <ul> <li>My Startup Pages</li> <li>Users and Groups</li> </ul>                                                                                                 |                                                                                                    |                                                                                                    |
| Settings                                                                                                    | Total: 1 Filtered                                                                                                    | f: 1                                                                                                    |
| Tivoli Storage Manager     Getting Started                                                                                                    |                                                                                                    |                                                                                                    |
| <ul> <li>Manage Servers</li> </ul>                                                                                                    | Librarias for All Convers                                                                                                    |                                                                                                    |
| <ul> <li>Health Monitor</li> <li>Enterprise Management</li> </ul>                                                                                              | Libraries for All Servers                                                                                                    |                                                                                                    |
|                                                                                                    | A Server uses storage devices to store data for client nu                                                                                                    | odes. Libraries and drives represent storage devices "                                                                                                    |
| <ul> <li>Storage Devices</li> <li>Client Nodes and Backup Sets</li> </ul>                                                                                      | all server dates storage devices to store data for client in<br>all servers that have been added to the console. There<br>and its drives, create a storage pool, and add media US | odes. Libranes and drives represent storage devices t<br>are two ways to add a library. Use the Add a Storag<br>e Create a Library to create only the library and its c                                                                          |
| Storage Devices     Client Nodes and Backup Sets     Policy Domains     Server Maintenance                                                                     | all servers that have been added to the console. There<br>and its drives, create a storage pool, and add media. Us                                                                | odes. Libranes and drives représent storage devices t<br>are two ways to add a library. Use the Add a Storag<br>e Create a Library to create only the library and its c                                                                          |
| Storage Devices     Client Nodes and Backup Sets     Policy Domains     Server Maintenance     Reporting                                                       | all server daes storage devices to store data for client in<br>all servers that have been added to the console. There<br>and its drives, create a storage pool, and add media. Us | odes. Libraries and drives represent storage devices t<br>are two ways to add a library. Use the Add a Storag<br>e Create a Library to create only the library and its o                                                                         |
| Storage Devices     Client Nodes and Backup Sets     Policy Domains     Server Maintenance     Reporting     Disaster Recovery Management     FastBack Servers | all server daes storage devices to store data for client in<br>all servers that have been added to the console. There<br>and its drives, create a storage pool, and add media. Us | ades. Libraries and drives represent storage devices t<br>are two ways to add a library. Use the Add a Storag<br>e Create a Library to create only the library and its o<br>ction                                                                |
| Storage Devices Client Nodes and Backup Sets Policy Domains Server Maintenance Reporting Disaster Recovery Management FastBack Servers                         | A server daes storage devices to store data for client in<br>all servers that have been added to the console. There<br>and its drives, create a storage pool, and add media. Us   | ades. Libraries and drives represent storage devices<br>are two ways to add a library. Use the Add a Storag<br>e Create a Library to create only the library and its o<br>ction • Filter<br>ager ^ Library Clients ^ Scratch Volumes ^           |
| Storage Devices Client Nodes and Backup Sets Policy Domains Server Maintenance Reporting Disaster Recovery Management FastBack Servers                         | A server uses storage devices to store data for client in<br>all servers that have been added to the console. There<br>and its drives, create a storage pool, and add media. Us   | ades. Libraries and drives represent storage devices<br>are two ways to add a library. Use the Add a Storag<br>e Create a Library to create only the library and its o<br>ection • Filter<br>ager ^ Library Clients ^ Scratch Volumes ^<br>8 - 4 |
| Storage Devices     Client Nodes and Backup Sets     Policy Domains     Server Maintenance     Reporting     Disaster Recovery Management     FastBack Servers | A server daes storage devices to store data for client in<br>all servers that have been added to the console. There<br>and its drives, create a storage pool, and add media. Us   | ades. Libraries and drives represent storage devices '<br>are two ways to add a library. Use the Add a Storag<br>e Create a Library to create only the library and its o<br>etion • • • • • • • • • • • • • • • • •                              |
| Storage Devices Client Nodes and Backup Sets Policy Domains Server Maintenance Reporting Disaster Recovery Management FastBack Servers                         | A server daes storage devices to store data for client in<br>all servers that have been added to the console. There<br>and its drives, create a storage pool, and add media. Us   | ades. Libraries and drives represent storage devices t<br>are two ways to add a library. Use the Add a Storag<br>e Create a Library to create only the library and its o<br>ction▼                                                               |
| Storage Devices Client Nodes and Backup Sets Policy Domains Server Maintenance Reporting Disaster Recovery Management FastBack Servers                         | A server daes storage devices to store data for client in<br>all servers that have been added to the console. There<br>and its drives, create a storage pool, and add media. Us   | odes. Libraries and drives represent storage devices 1<br>are two ways to add a library. Use the Add a Storag<br>e Create a Library to create only the library and its o<br>ction▼                                                               |

#### Creating a backup job

Use the TSM Backup-Archive GUI applet to configure a backup job.

1. In the Tivoli Storage Manager group, select Backup-Archive GUI.

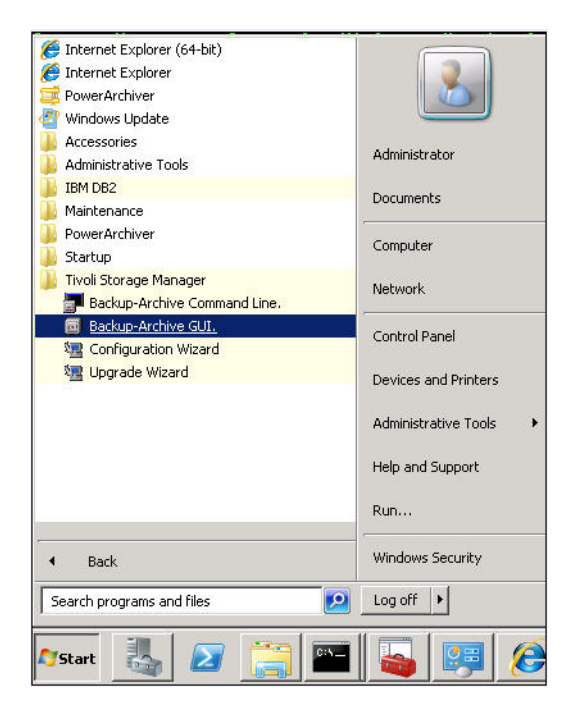

2. Select the Backup options, choose the source for backup, and click Backup.

| 👼 Backup                                                                                                    |      |           |      |          |
|----------------------------------------------------------------------------------------------------|------|-----------|------|----------|
| File Edit View Help                                                                                                    |      |           |      |          |
|                                                                                                    |      |           |      | P        |
| Backup Options Always backup                                                                                                    |      |           |      |          |
| E                                                                                                    | Name | Directory | Size | Modified |
| B B SD34107W2K8                                                                                                    | 10.  | - 10      |      | 99       |
|                                                                                                    |      |           |      |          |
|                                                                                                    |      |           |      |          |
| 🕀 🔲 📼 \\sd34107w2k8                                                                                                    |      |           |      |          |
| 🕀 🔲 📼 \\sd34107w2k8\\\$                                                                                                    |      |           |      |          |
| 🕀 🛄 📼 \\sd34107w2k8\j\$                                                                                                    |      |           |      |          |
|                                                                                                    |      |           |      |          |
|                                                                                                    |      |           |      |          |
| The sketter of the second second seco |      |           |      |          |
| - System Volum                                                                                                    |      |           |      |          |
|                                                                                                    |      |           |      |          |

The following is the active status report while the backup is running.

| D-4-11                 |                   |         |
|------------------------|-------------------|---------|
| Detail                 | led Status Report |         |
| Elapsed Time: 00:01:34 |                   |         |
| Performance            |                   |         |
| Total Bytes Inspected: | 2.39 GB           |         |
| Bytes Transferred:     | 2.01 GB           |         |
| LanFree Data Bytes:    | 0.8               | 101/007 |
| Compressed By:         |                   | 0%      |
| Total Data Reduction:  |                   | 15.87%  |
| Subfile Reduction:     | ]                 | 0%      |
| Transfer Rate          |                   |         |
| Network (KB/s):        |                   | 81,701  |
| Aggregate(KB/s):       |                   | 22,451  |
| Object Count           |                   |         |
| Inspected: 209         | Backed Up: 51     |         |
| Updated: 0             | Rebound: 0        |         |
| Marked Inactive: 0     | Failed: 0         |         |
| Subfile: 0             |                   | View    |

The following active backup can be seen from the TSM Console.

| Jolume Name | Storage   | Device     | Estimated | Pct  | Volume  |
|-------------|-----------|------------|-----------|------|---------|
|             | Pool Name | Class Name | Capacity  | Util | Status  |
| AB068L5     | NEOP      | NEOC       | 2.9 T     | 0.2  | Filling |

### Creating a restore job

Use the TSM Backup-Archive GUI applet to configure a restore job.

- **1.** Use the following steps to configure a restore job.
  - a. Select the source for recovery.
  - **b.** Select the second option to restore to an **alternate location**.
  - c. Select the restore destination.
  - d. Click **Restore** to start the recovery.

| <b>⊡</b> * ≔ ⊨ •\ •\  |         |                      |                                  |                      | R.                     |
|-----------------------|---------|----------------------|----------------------------------|----------------------|------------------------|
| Restore Options Point | In Time |                      |                                  |                      |                        |
| B B Nodes             |         | Name                 | Size                             | Modified             | Accessed               |
| Backup Sets           |         |                      |                                  |                      |                        |
| E E E Wsd34107w2k8ts  | Restor  | e Destination        |                                  | ×                    |                        |
| Downloads             | 15+0    | Select destination   | for restored                     | objects              |                        |
| 🗉 🗐 🕞 Image           |         | Restore to           |                                  |                      |                        |
|                       |         | C Original location  |                                  |                      |                        |
|                       |         | · Following location |                                  |                      |                        |
|                       |         | C Reeto Select       | Destination Dire                 | ctory                | X                      |
|                       |         | Resto Select Re      | store Destination                | Directory            |                        |
|                       |         | C Resto              | 107W2K8                          |                      | -                      |
|                       |         | C Do no              | istributed File Sys<br>Iscal     | stem                 |                        |
|                       |         |                      | 0 %sd34107w2k8                   | Ac\$                 |                        |
|                       |         | Restor 🕑 🗨           | 0 %sd34107w2k8                   | nis                  |                        |
|                       |         |                      | 0 %sd34107w2k8<br>0 %sd34107w2k8 | 45<br>Ak\$           |                        |
|                       |         | 8.0                  | Usd34107w2k8                     | At\$                 |                        |
|                       |         |                      | Downloads                        | DIN                  |                        |
|                       |         |                      | Restore De                       | ctination            |                        |
|                       |         |                      | C Rea Sel                        | act destination      | for restored obje      |
|                       |         | 0                    | etwo Re                          | estore to            |                        |
|                       |         |                      | 0                                | Original location    |                        |
|                       |         |                      |                                  | Following location   |                        |
|                       |         |                      | Г                                | Select Nsd34103      | 7w2k8\t\$\restore      |
|                       |         |                      | 0                                | Restore complete     | path                   |
|                       |         |                      | •                                | Restore partial path | h                      |
|                       |         |                      | C                                | Restore partial path | h without base directo |
|                       |         |                      | 0                                | Do not preserve dir  | ectory structure       |

2. Review the output of Restore Report:

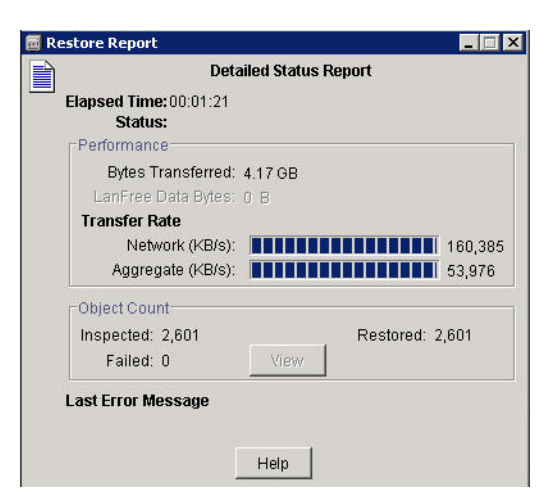

These are an example of the outputs from TSM Console during an active restore:

| ANR0403I Session 9 ended for node SD34107W2K8 (WinNT).                                                          |
|----------------------------------------------------------------------------------------------------|
| ANR11821 Removable volume AAB068L5 is required for a restore request from                                       |
| session 8. And the second second second second second second second second second second second second second s |
| ANR11831 Initial determination of removable volumes required for a restore                                      |
| request from session 8 is complete. Additional volumes may still be required.                                   |
| ANR05101 Session 8 opened input volume AAB068L5.                                                                |
| ANR0514I Session 8 closed volume AAB068L5.                                                                      |
| ANR0403I Session 8 ended for node SD34107W2K8 (WinNT).                                                          |
|                                                                                                    |

**3.** Run **WinDiff** to verify the data is **consistent**.

| ile Edit V | iew Expand Options Mark Help     |        |
|------------|----------------------------------|--------|
| Comparin   | g T:\Downloads : T:\restore\Down | nloads |
| Select Di  | rectories                        |        |
| Current:   | c:\users\administrator\desktop   | OK     |
|            | Include subdirectories           | Cancel |
| Dir 1:     | T:\Downloads                     |        |
|            |                                  |        |

| 🔮 WinDiff: scanning |                                         |           |
|---------------------|-----------------------------------------|-----------|
| File Ed             | it View Expand Options Mark Help        |           |
| Comp                | aring T:\Downloads : T:\restore\Downloa | nds       |
| 1                   | .\ibm driver\exctapef.inf               | identical |
| 2                   | .\ibm driver\ibmcg.cat                  | identical |
| 3                   | .\ibm driver\ibmcg2k8.sys               | identical |
| 4                   | .\ibm driver\ibmcqbs.cat                | identical |
| 5                   | .\ibm driver\ibmcgbs.inf                | identical |
| 6                   | .\ibm driver\ibmcqbs2k8.sys             | identical |
| 7                   | .\ibm driver\ibmcgft2k8.sys             | identical |
| 8                   | \ibm driver\ibmtape.x64 w08 6238.zip    | identical |
| 9                   | .\ibm driver\ibmtp.cat                  | identical |
| 10                  | libm driverlibmtn9k8 ove                | identical |

#### Additional TSM Console outputs

You can use the TSM console to get further details of the devices:

- q drive f=d
- q libr f=d

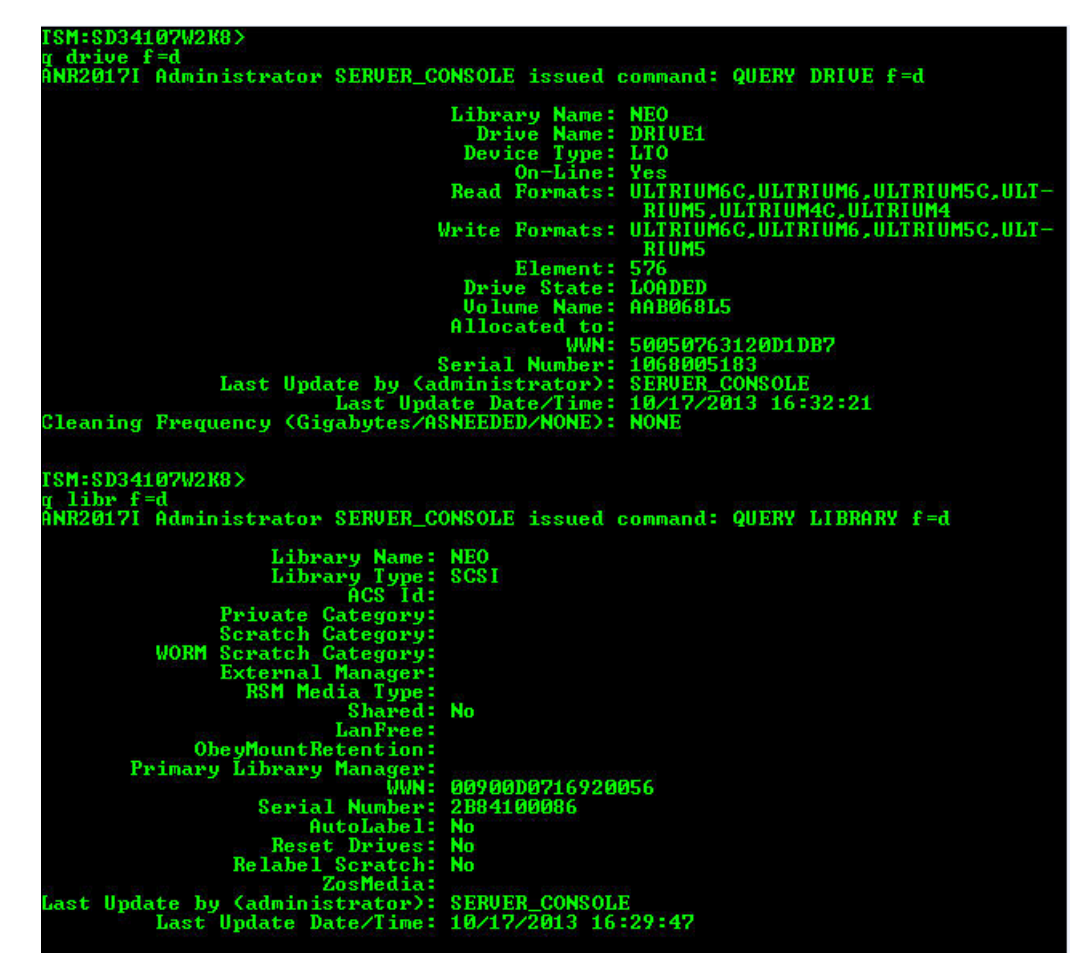

Use TSM Console to get further details of the paths for both NEO library and LTO-6 tape drive.

q path f=d

TSM:SD34107W2X8> q path f=d ANR20171 Administrator SERVER\_CONSOLE issued command: QUERY PATH f=d Source Name: SD34107W2X8 Source Type: SERVER Destination Name: NEO Destination Type: LIBRARY Library: Node Name: Device: lb0.1.0.3 External Manager: ZOS Media Server: Comm. Method: LUN: Initiator: 0 Directory: On-Line: Yes Last Update by (administrator>: SERVER\_CONSOLE Last Update Date/Time: 10/17/2013 16:29:43 Source Type: SERVER Destination Name: DRIVE1 Destination Type: SERVER Destination Type: MEO Node Name: Device: mt0.0.3 External Manager: ZOS Media Server: Comm. Method: Library: NEO Node Name: Device: mt0.0.3 External Manager: ZOS Media Server: Comm. Method: LUN: Initiator: 0 Directory: Node Name: ZOS Media Server: Comm. Method: LUN: Initiator: 0 Directory: Node Name: ZOS Media Server: Comm. Method: LUN: Initiator: 0 Directory: Node Name: ZOS Media Server: Comm. Method: LUN: Initiator: 0 Directory: Node Node: LUN: Initiator: 0 Directory: Node: Last Update Date/Time: 10/17/2013 16:32:21 TSM:SD34107W2K8>